## Chapter 1: Downloading and Accessing the MPOG Application Suite

- 1. Obtain administrative rights from site's IT department. You will need this level of access to download the MPOG application to your workstation. It is recommended that you install the application on both your desktop and your laptop for travel purposes.
- 2. Copy and paste this link into your browser: <u>https://www.aspirecqi.org/mpog-suite</u>
- 3. Click on: "Download the MPOG Application Suite."

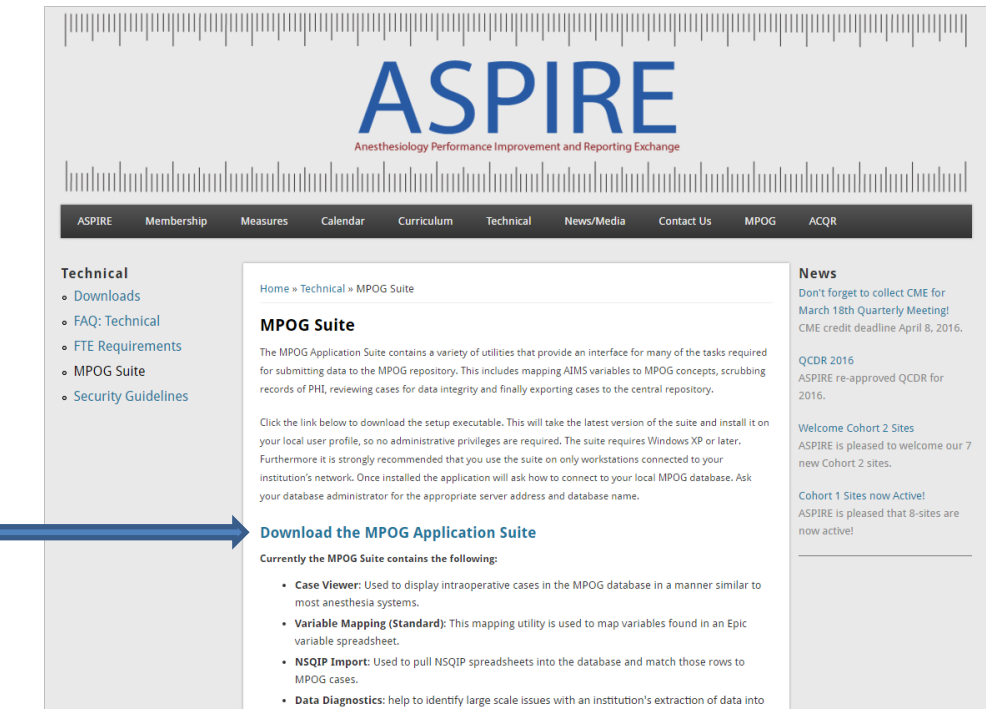

4. This pop-up should come up, Click "Run."

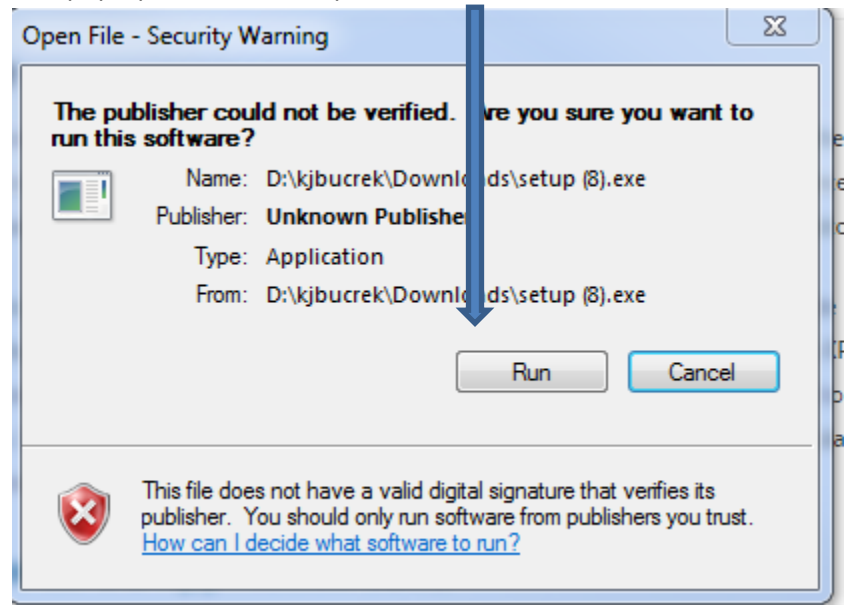

5. This security warning may or may not present, if it does, click "Install."

| Application Install - Security Warning                                                                                                    | X                                            |
|----------------------------------------------------------------------------------------------------|----------------------------------------------|
| Publisher cannot be verified.<br>Are you sure you want to install this application?                                                                      |                                              |
| Name:<br>MPOG Application Suite<br>From (Hover over the string below to see the full domain):<br>www.mpogresearch.org<br>Publisher:<br>Unknown Publisher | Install Don't Install                        |
| While applications from the Internet can be useful, they can pot you do not trust the source, do not install this software. <u>More Inf</u>              | entially harm your computer. If<br>formation |

6. The MPOG Application Suite should automatically open & look like this:

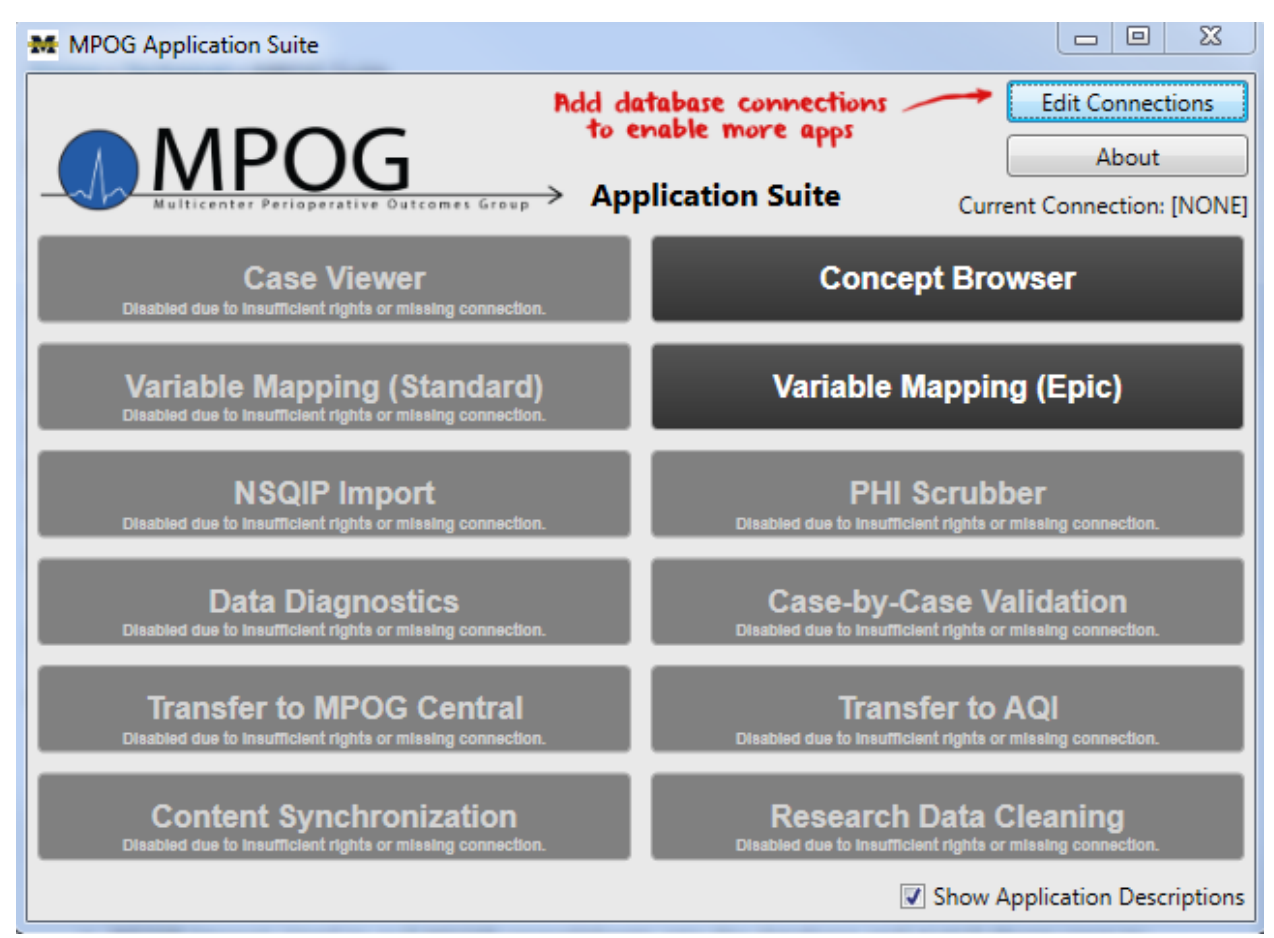

## 7. Click on "Edit Connections."

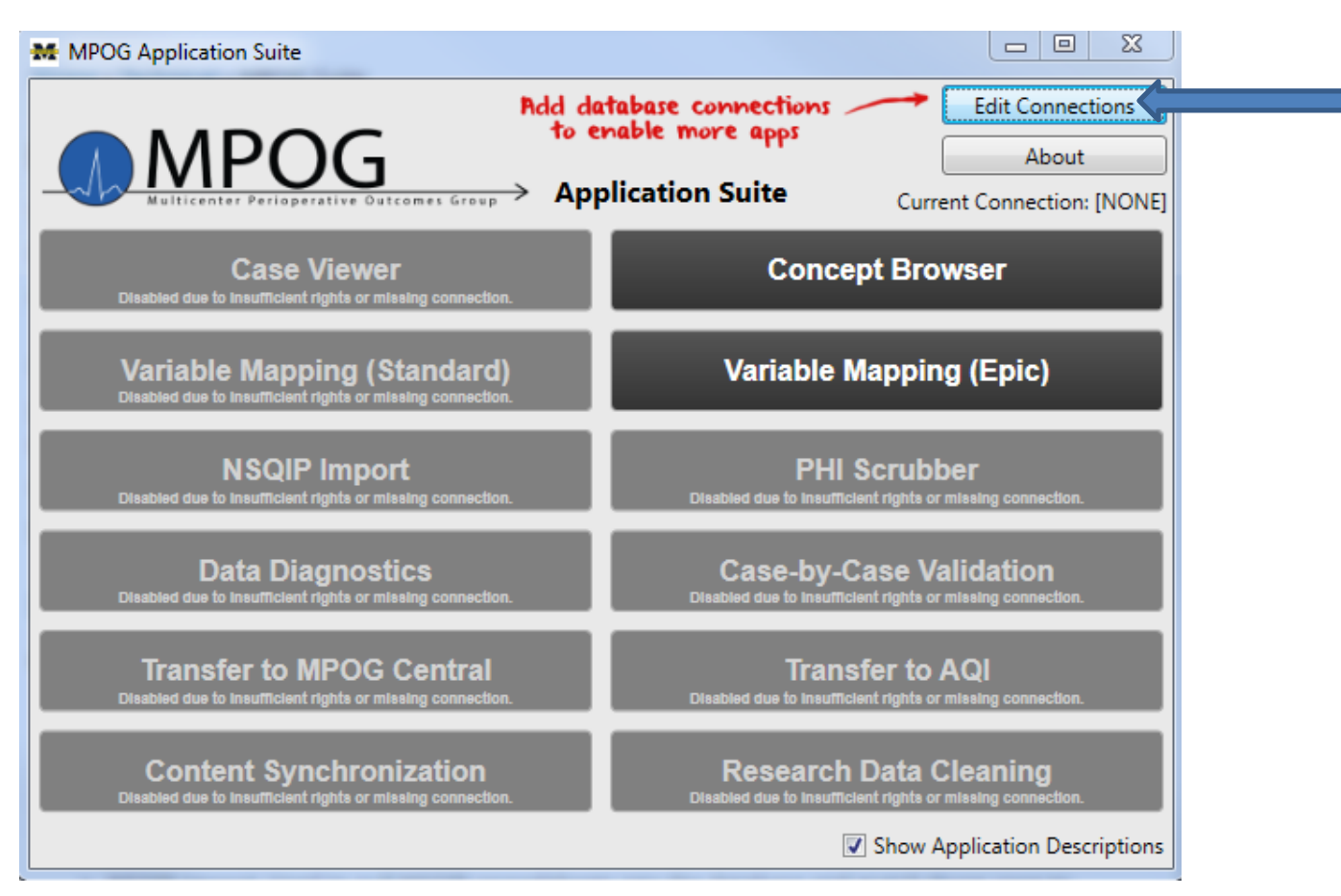

8. The 'Connection Profile Manager' form should open. Click "Add New."

| M Connection Pro                                                                                         | ofile Manager |                 |                   |              |
|----------------------------------------------------------------------------------------------------|---------------|-----------------|-------------------|--------------|
| You can use this window to adjust how the MPOG application suite connects to the various MPOG databases. |               |                 |                   |              |
| Selected Profile:                                                                                        |               |                 |                   | •            |
| Actions:                                                                                                 | Edit Selected | Delete Selected | Add New           | Add Existing |
|                                                                                                    |               |                 | Apply and Restart | Cancel       |

| 9. | The 'Edit Connection Profile' form should open. Follow steps A-C be | elow | / to | cor | nplete. |
|----|---------------------------------------------------------------------|------|------|-----|---------|
|    |                                                                     |      |      |     |         |

| M Edit Connection Profile |                                    |           | A. Create a Profile name:                |
|---------------------------|------------------------------------|-----------|------------------------------------------|
| Profile Name              | Local                              |           | Example:                                 |
| - Main Connection         | What's This?                       |           | Hospital Name- Local                     |
| Basic Advanced            |                                    |           |                                          |
| Server                    |                                    | K r       |                                          |
| Database                  | MPOG_MAS                           |           |                                          |
| Trusted Authentication    | (Uses your Windows credientials)   |           | <b>B.</b> In each server row type in the |
| Username                  |                                    |           | domain name server or IP                 |
| Password                  |                                    |           | address that your IT support             |
|                           |                                    |           | person for the MPOG project has          |
| - Config Connection       | n (optional) <u>What's This?</u>   |           | provided you.                            |
| Basic Advanced            |                                    |           | **If you are an Epic site, you will      |
| Server                    |                                    | K         | not need to populate the Config          |
| Database                  | MPOG_MAS_Config                    |           | Connection server row.                   |
| Trusted Authentication    | (Uses your Windows credientials)   |           |                                          |
| © Username                |                                    |           |                                          |
| Password                  |                                    |           | <b>C.</b> Click "OK" at the bottom.      |
|                           | Don't Use This Connection          |           |                                          |
| + Research Connect        | ion (optional) <u>What's This?</u> |           |                                          |
|                           |                                    | OK Cancel |                                          |

10. The 'Connection results alert' window will display to show you which connections were successful. **Epic sites**: The window should populate as follows. Click "Proceed Anyway."

| M ConnectionResultsAler         | tWindow                                                            |                         |  |
|---------------------------------|--------------------------------------------------------------------|-------------------------|--|
| There were some issues w        | vith the connection settings you provided. Please see belo         | for details.            |  |
| Main Connection:                | Succesfully connected to the database.                             |                         |  |
| Config Connection:              | This connection has not been set. Applications that rely disabled. | this connection will be |  |
| Research Connection:            | This connection has not been set. Applications that rely disabled. | this connection will be |  |
| Proceed Anyway Return to editor |                                                                    |                         |  |

Non- Epic sites: The window will populate as follows. Click "Proceed Anyway."

| M ConnectionResultsAle | ertWindow                                                            | X                       |
|------------------------|----------------------------------------------------------------------|-------------------------|
| There were some issues | with the connection settings you provided. Please see below          | for details.            |
| Main Connection:       | Succesfully connected to the database.                               |                         |
| Config Connection:     | Succesfully connected to the database.                               |                         |
| Research Connection:   | This connection has not been set. Applications that rely o disabled. | his connection will be: |
|                        | Proceed Anyw                                                         | ay Return to editor     |

11. The 'Connection Profile Manager' form will repopulate as follows. Click "Apply and Restart."

| M Connection P              | rofile Manager                           |                             | - • ×        |
|-----------------------------|------------------------------------------|-----------------------------|--------------|
| You can use this databases. | window to adjust how the MPOG applicatio | suite connects to the vario | ous MPOG     |
| Selected Profile:           | Local                                    |                             | •            |
| Actions:                    | Edit Selected Delete Selected            | dd New                      | Add Existing |
|                             |                                          |                             |              |
|                             |                                          | Apply and Restart           | Cancel       |

12. The MPOG Application should run again and open as follows.

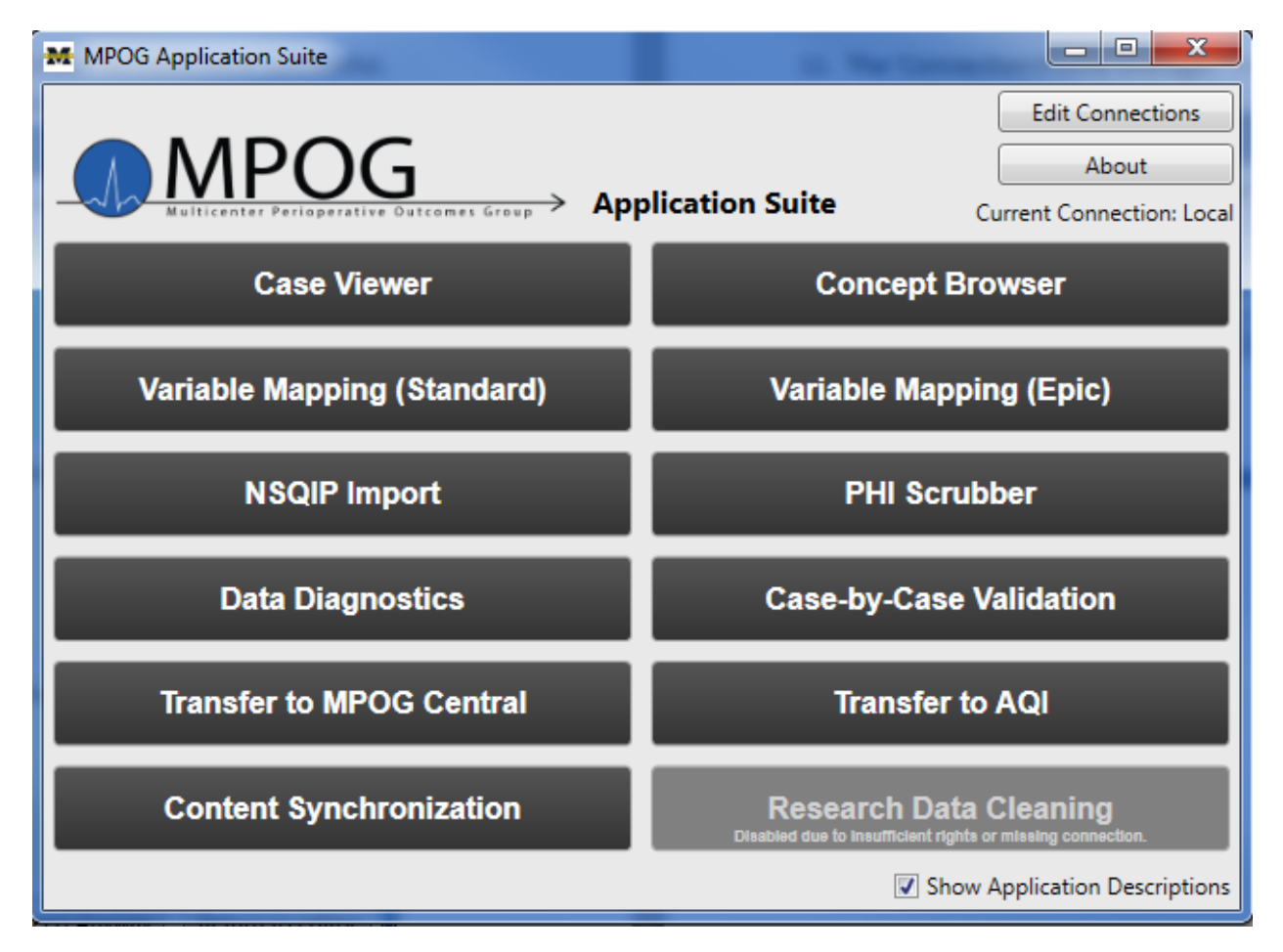

13. An ASPIRE QI Coordinator or MPOG technical support team member will be available either on site or via web conference if the Application Suite does not download or open as indicated.

## For questions or comments, please contact:

Jaime Osborne, MS, RN QI Coordinator ASPIRE/MPOG jsulek@med.umich.edu 734-764-9852 Katie Buehler, MS, RN QI Coordinator ASPIRE/MPOG <u>kjbucrek@med.umich.edu</u> 734-936-7525